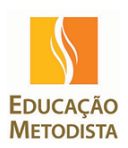

#### Ir ao Menu <u>Configurações</u>:

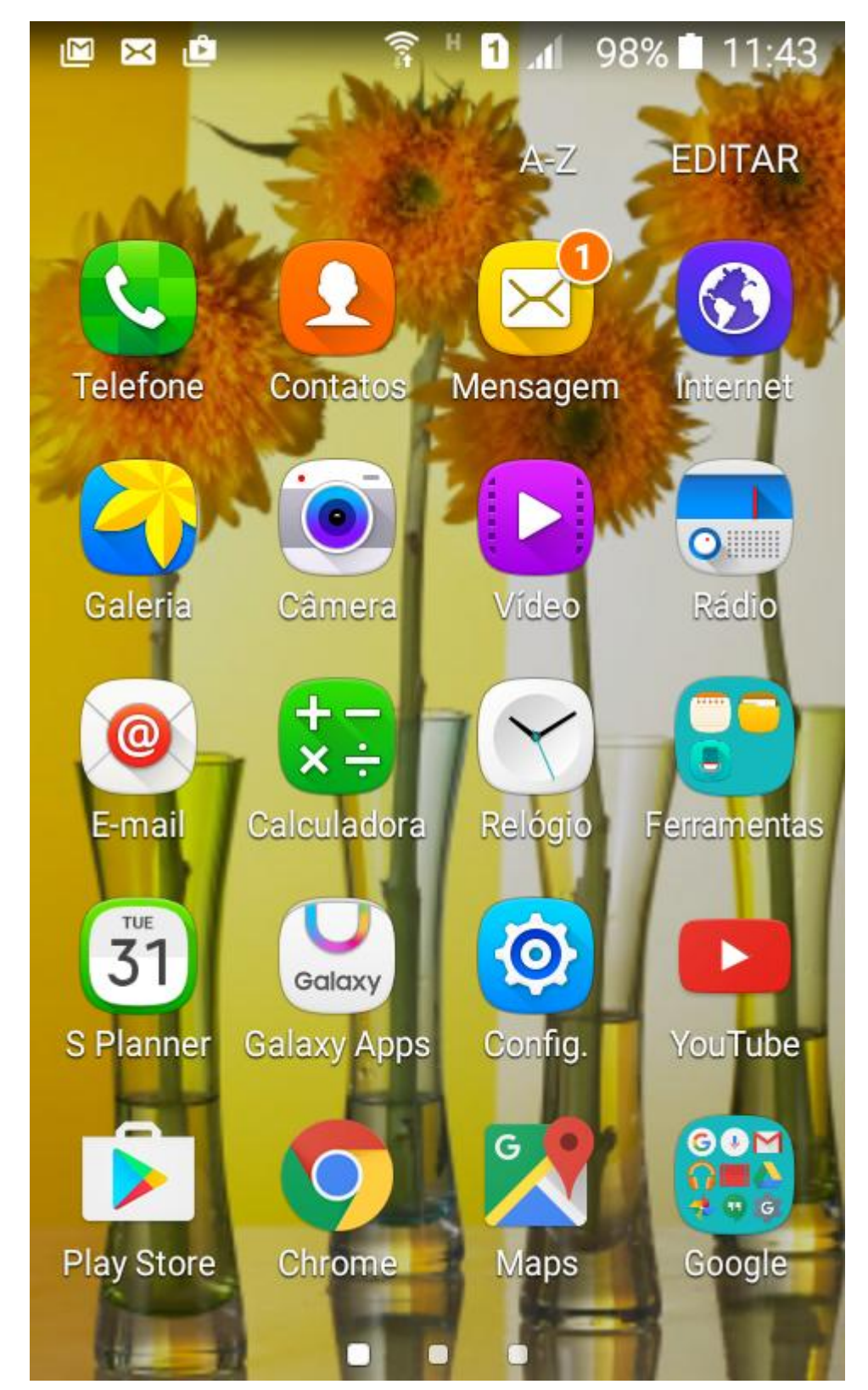

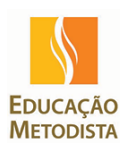

### Ir até o menu Contas:

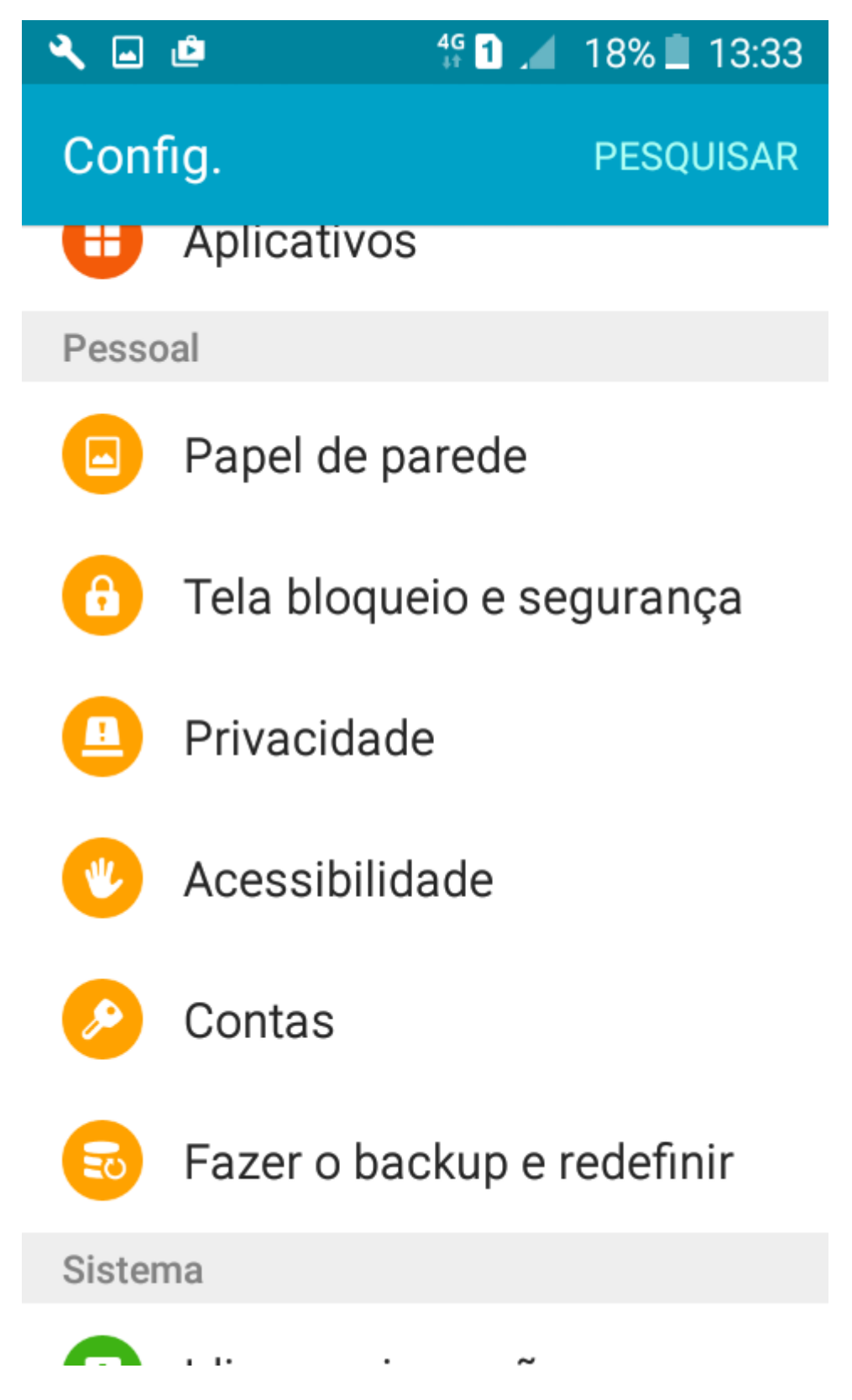

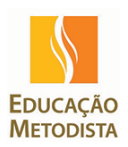

Clicar no Menu Adicionar Conta:

| 🔍 🖬 🖆 |                 | 4G 1  | 18% 🗋 | 13:33 |  |
|-------|-----------------|-------|-------|-------|--|
| ← C   | ontas           |       |       | MAIS  |  |
| G     | Google          |       |       |       |  |
| 8     | Samsung account |       |       |       |  |
|       | WhatsApp        |       |       |       |  |
| +     | Adicionar       | conta |       |       |  |

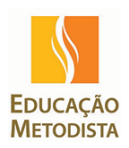

## Clicar em Microsoft Exchange ActiveSync:

| ۰ 🛋 🔨             | 2 4G 1         |    | 18% İ | 13:33 |  |  |
|-------------------|----------------|----|-------|-------|--|--|
| ← Adicionar conta |                |    |       |       |  |  |
| Μ                 | Exchange       |    |       |       |  |  |
| G                 | Google         |    |       | •     |  |  |
|                   | LDAP           |    |       |       |  |  |
|                   | Microsoft Exch | an | ge A  |       |  |  |
| Μ                 | Pessoal (IMAP) | )  |       |       |  |  |
| Μ                 | Pessoal (POP3  | )  |       |       |  |  |
| vivo              | Vivo Sync      |    |       |       |  |  |
| 0                 | WhatsApp       |    |       |       |  |  |

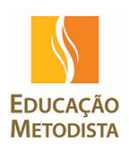

Inserir as informações da conta (<u>e-mail e senha</u>) e clicar em <u>próximo.</u> Não é necessário nenhuma configuração de porta ou servidor SMTP.

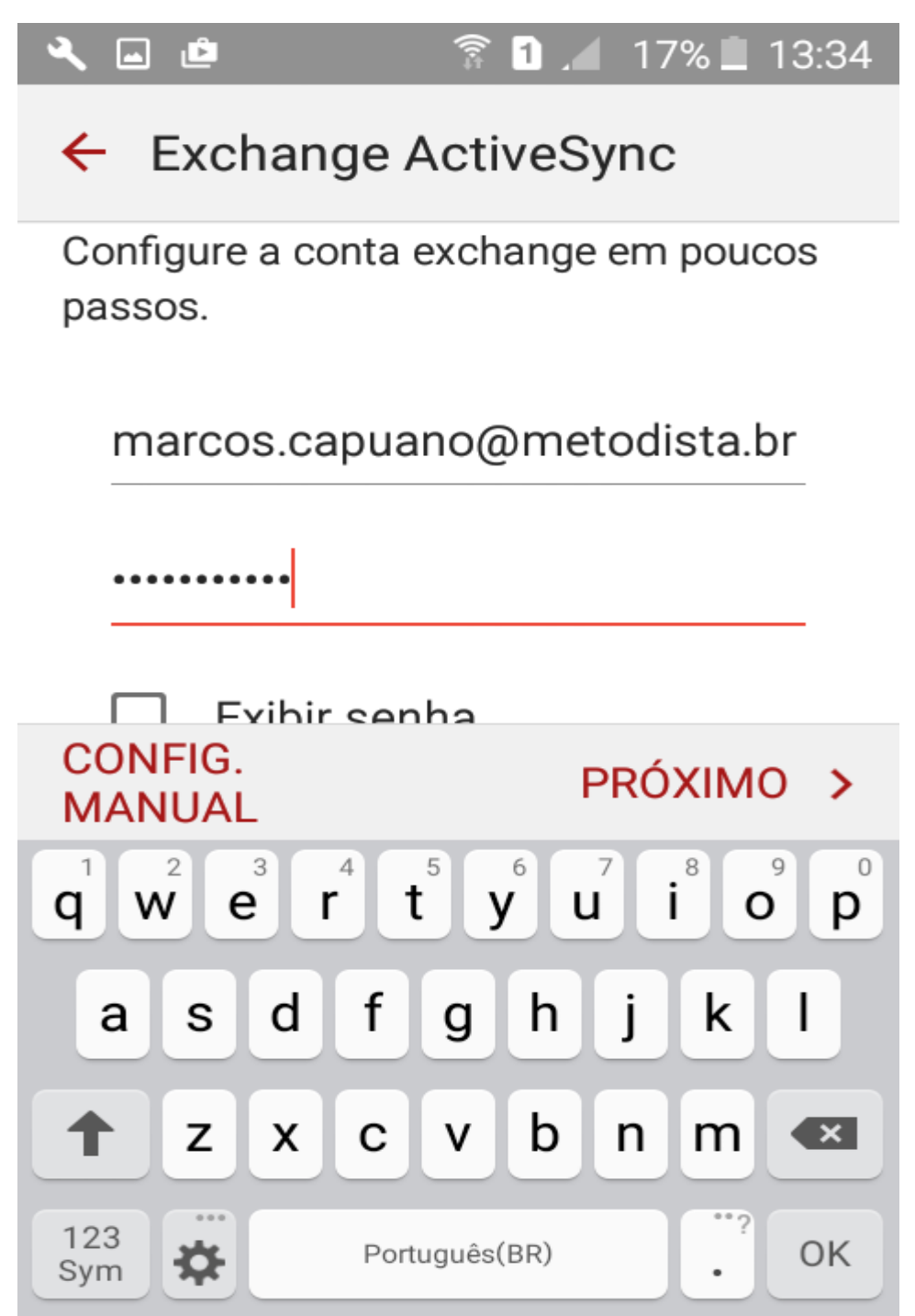

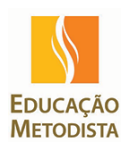

Será apresentado a mensagem a ser aprovada para configuração do e-mail, Clicar em OK.

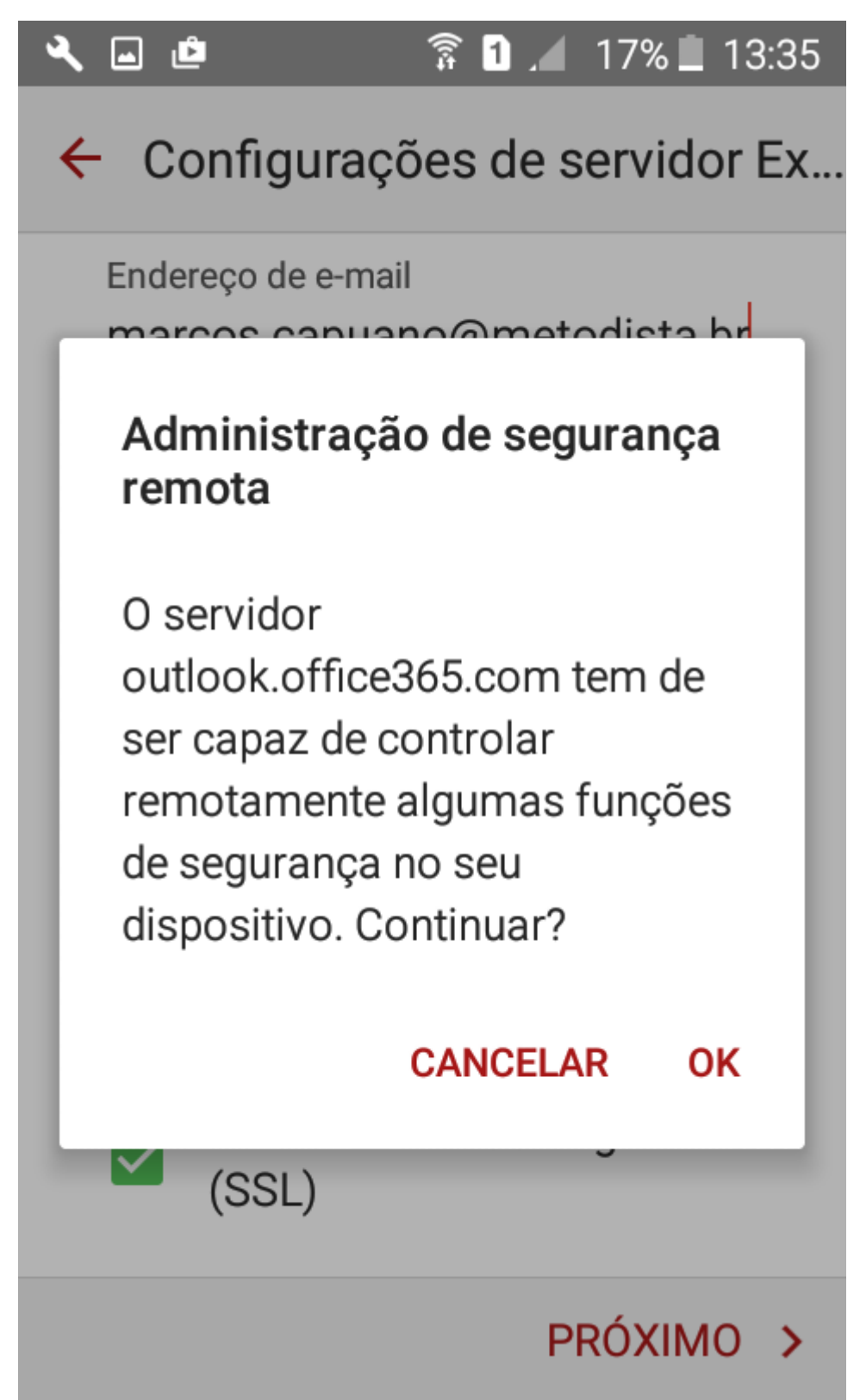

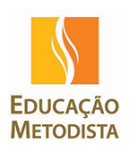

Clicar em <u>Ativar</u> para terminar a configuração do e-mail:

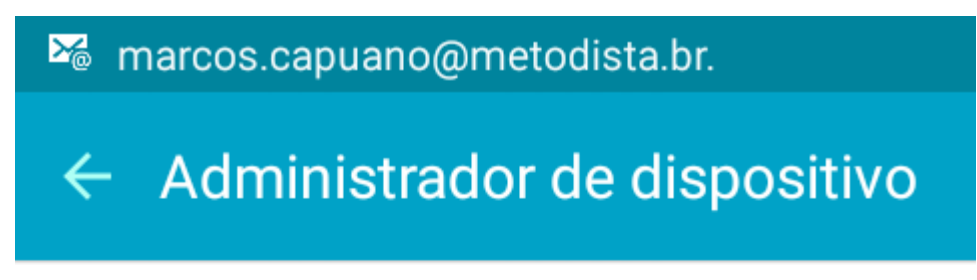

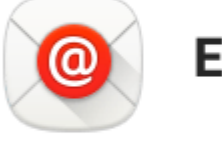

# E-mail

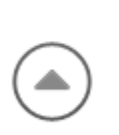

O servidor outlook.office365.com precisa ser capaz de controlar remotamente algumas funções de segurança no seu dispositivo.

A ativação do administrador permitirá que Armazenamento de e-mail efetue as seguintes operações:

- Apagar todos os dados
- Definir regras de senha
- Monitorar tentativas de desbloqueio da tela

CANCELAR ATIVAR